# SISTEMA PARA EMPLEADORES

Ponemos a vuestra disposición un sistema on-line que les permitirá:

- Comunicar la nómina de personal en convenio
- Comunicar las novedades referentes a altas y baja de personal
- Calcular los aportes correspondientes a lo regido por los convenios colectivos de trabajo vigentes
- Calcular las contribuciones correspondientes a lo regido por los convenios colectivos de trabajo vigentes
- Calcular las contribuciones extraordinarias correspondientes a lo regido por los convenios colectivos de trabajo vigentes, y resoluciones anexas.
- Generar e imprimir las boleta de pago de manera automática
- Calcular los intereses correspondientes al pago fuera de término
- Consultar los periodos declarados
- Consultar los periodos abonados
- Consultar los periodos impagos

Para cualquier consulta o sugerencia por favor comuníquese al 4363-7100 int. 2281 Cdra. Verónica Neivirt – 2263 Marilé Tomasello o por mail a <u>soporteddjj@petroleoygas.com.ar</u>

Para comenzar a utilizar el sistema por favor descargue el instructivo aquí

INSTRUCTIVO

## **INGRESAR AL SISTEMA**

## SISTEMA EMPLEADORES

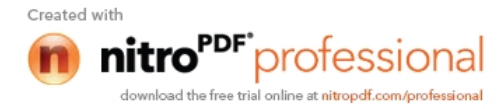

### **INSTRUCTIVO**

#### **1- REGISTRACION**

1- Para comenzar a utilizar el sistema deberá inscribirse en "**Nuevo Usuario**" SISTEMA EMPLEADORES

Pulsar

| Empresas   |                                       |
|------------|---------------------------------------|
| CUIT       |                                       |
| Contraseña |                                       |
|            | Ingresar                              |
|            | Olvido de contraseña<br>Nuevo usuario |

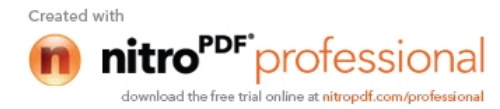

#### 2- Completar los datos solicitados

| Registro inicial de empresas                                                                                                    |                                      |
|----------------------------------------------------------------------------------------------------|--------------------------------------|
| CUIT (*) (sin guiones)                                                                                                    | Nombre responsable dec. jurada (*)   |
| Razón Social (*)                                                                                                    | Apellido responsable dec. jurada (*) |
| Dirección / Calle (*)                                                                                                    | Email responsable dec. jurada (*)    |
| Nro. / Altura (*)                                                                                                    | Teléfono principal (*)               |
| Piso                                                                                                    | Responsable RRHH (*)                 |
| Depto.                                                                                                    | Email responsable RRHH (*)           |
| CP (*)                                                                                                    | Teléfono alternativo                 |
| Provincia (*)                                                                                                    | Actividad                            |
| Localidad (*)                                                                                                    | Nro. de afiliación                   |
| Seleccione una localidad                                                                                                    | Observaciones                        |
| Sus convenios aplicables son                                                                                                    |                                      |
| Biocombustibles                                                                                                    |                                      |
| Gas T                                                                                                    |                                      |
| Ingrese el texto que aparece en la imagen (*)                                                                                                |                                      |
| <b>(R)</b> 2 <b>)</b>                                                                                                    |                                      |
| Grabar Limpiar                                                                                                    |                                      |
| (*) Campos obligatorios.<br>(*) CUIT será tomado como usuario para ingresar al sistema.                                                      |                                      |
| (7) Por tavor ingrese una dirección de email valida, el sistema le enviara a la misma la contrasena generada<br>CLICK AQUI PARA IR AL INICIO |                                      |
|                                                                                                    |                                      |

3 – Una vez cumplido con los datos del formulario, deberá pulsar "**Grabar**", se le enviara un mail a las casillas de correo informadas con la clave de acceso al sistema.

#### 2 INGRESAR AL SISTEMA

- 1 Para comenzar el uso del sistema deberá ingresar en
- 2 Ingresar el cuit de la Empresa sin guiones.
- 3- Ingresar contraseña informada.
- 4- Pulsar "Ingresar"

En la pantalla tendrá disponible 4 solapas, PRINCIPAL, PAGOS, EMPRESA, REPORTES

SISTEMA EMPLEADORES

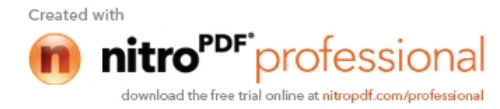

|                                                                                                    | Usuario: Leandro S.   SALIF |
|----------------------------------------------------------------------------------------------------|-----------------------------|
| Información sobre su empresa                                                                                                    |                             |
| <ul> <li>Apellido y nombre: S., Leandro</li> <li>Usuario del sistema (CUIT): 307091929</li> <li>Razón Social: SRL</li> <li>Tel. principal: 4-444-4444</li> <li>Contacto principal: Leandro S.</li> <li>Email principal:</li> </ul>           |                             |
| Seleccione un período para trabajar en su sesión activa<br>Año:<br>Mes:<br>Rectificativa:<br>Eliminar parametrización                                                                                                    |                             |
| En caso de querer utilizar otro período, por favor modifique el año, mes y rectificativa. Guarde la nueva paremetrización para que los cambios tomen efecto.<br><u>Periodo seleccionado:</u> Año: 2012 / Mes: Agosto / Nro. Rectificativa: 0 |                             |

#### **2-1 PRINCIPAL**

Esta compuesta en dos segmentos

- a- El primero corresponde a la parte superior donde se muestra en la pantalla de inicio la información declarada por el Empleador.
- b- En la segunda corresponde a los periodos que deseamos trabajar para generar la declaración jurada y posterior emisión de la boleta de pago.

#### IMPORTANTE

En la parte inferior se deberá completar con el año y mes que desea declarar. El sistema de forma automática cargara la rectificativa correspondiente (**rectificativa disponible para ingresar nómina**). Luego deberá pulsar "Guardar parametrización" para continuar.

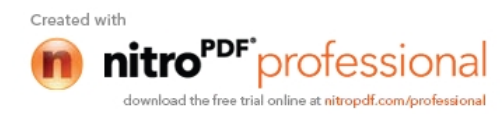

#### 2.2 PAGOS

| Federac       | ión Argen       | ntina   | Sindic   | cal del Pe      | tróleo, Gas y I          | 3iocombusti          | bles        |            |          |            |             |            |                           |
|---------------|-----------------|---------|----------|-----------------|--------------------------|----------------------|-------------|------------|----------|------------|-------------|------------|---------------------------|
| Principal     | Pagos           |         | Empres   | sa Repo         | rtes                     |                      |             |            |          |            |             |            | PASIPEGIST                |
|               | Pagos: ca       | arga ma | inual    |                 |                          |                      |             |            |          |            |             |            | Usuario: Leandro S.   SAL |
| Boletas de    | a Pago - Pago   | Manual  | ( ·      |                 |                          |                      |             |            |          |            |             |            |                           |
|               |                 |         |          |                 | 2. 2.                    |                      |             |            |          |            |             |            |                           |
| CUII          | Razón Social    | Ano     | Mes      | Rectificativa   | Aporte                   | F. probable pago     | F. pago     | Subtota    | Interes  | Imp. total | Imp. pagado | Confirmado | F. Confirmacic Accion     |
| 7091929       | 3KSYS SKL       | 2012    | Mayo     | 0               | Aporte trabajador        | 19-06-2012           |             | 360.00     | 1.68     | 361.66     |             | NO         | Pagar   Into              |
| 7091929       | SKSTS SKL       | 2012    | Mayo     | 0               | Contribución empresa     | 19-06-2012           |             | 360.00     | 1.00     | 301.00     |             | NO         | Pagar   Into              |
|               |                 |         |          |                 |                          |                      |             |            |          |            |             |            |                           |
| ٠ [           |                 |         |          |                 |                          |                      |             |            |          |            |             |            |                           |
| 3 20          | • •             | 4       | Page 1   | of 1            | <b>N</b> SV              | isualizando: 1 a 3 d | le 3 filas. |            |          |            |             |            |                           |
| Aclaracion: I | ecuerde que los | s pagos | informad | los por este me | edio, deberan ser confir | mados por la Feder   | racion, pa  | ara ser et | ectivos. |            |             |            |                           |

Es posible visualizar todos los pagados generados. Además el sistema permite ingresar un pago de forma manual, haciendo click en el link "**Pagar**"

#### SOLAMENTE EN LOS CASOS QUE LAS OBLIGACIONES SE ABONEN VÍA TRANSFERENCIA BANCARIA O RECIBO DE FEDERACIÓN.

<u>IMPORTANTE</u>: Todos los pagos ingresados por su Empresa, deben ser CONFIRMADOS por el Sindicato para considerarse validos.

#### 2.3 EMPRESA

La misma cuenta con las siguientes solapas,

- a- Mant. Datos de empresa
- b- Mant. de Contraseña
- c- Nómina carga manual
- d- Nómina carga Excel
- e- Nómina copia nómina
- f- Mant. Empleados
- g- Generar boleta pago automática
- h- Reimpresión de boletas vencidas

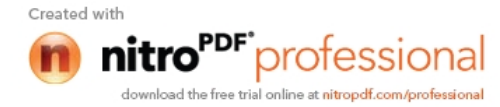

| Federación Argentin<br>Principal Pagos                                                                                 | Empresa Reportes                                              | o, Gas y Biocombustibles                                                                                                    |
|----------------------------------------------------------------------------------------------------|---------------------------------------------------------------|----------------------------------------------------------------------------------------------------|
|                                                                                                    | Mant datos de empresa                                         | Haussian Landar & LSALE                                                                                                    |
| -Información sobre su em                                                                                               | Mant, de contraseña                                           | Usuario: Leandro S.   <u>SALI-</u>                                                                                           |
| <ul> <li>Apellido y nombre</li> <li>Usuario del sisten</li> <li>Razón Social:</li> <li>Tel, principal: 4-44</li> </ul> | Nómina: carga manual<br>Nómina: carga excel                   |                                                                                                    |
| Contacto principal     Email principal: lea                                                                            | L Nómina: copia nómina<br>nd Mant. empleados                  |                                                                                                    |
| Seleccione un período pa                                                                                               | ra<br>Generar boleta pago auto.<br>Reimpresión boleta vencida |                                                                                                    |
| Mes:                                                                                                    |                                                               |                                                                                                    |
| Rectificativa:                                                                                                    |                                                               |                                                                                                    |
| Guardar parametrización                                                                                                | Eliminar parametrización                                      |                                                                                                    |
|                                                                                                    | Actualmen                                                     | ite no se encuentra definido ningún periodo. Puede definir un periodo por defecto, para utilizarlo durante su sesión activa. |

#### 2.3.1 Mantenimiento datos de la Empresa

Se podrá desde esta pantalla, modificar los datos de la empresa, una vez finalizado deberá pulsar "Actualizar".

|                                                     | Mant, datos de empresa                        | Usuario: Leandro S                   |
|-----------------------------------------------------|-----------------------------------------------|--------------------------------------|
| Aantenimiento de datos d<br>dentificador (*)<br>830 | e Mant. de contraseña<br>Nómina: carga manual | Teléfono principal (*)<br>4-444-4444 |
| UIT (*) (sin guiones)                               | Nómina: carga excel                           | Nombre del responsable DDJJ          |
| 307091929                                           | Nómina: conia nómina                          | Leandro                              |
| azón Social (*)<br>3KSYS SRL                        | Mant. empleados                               | Apellido del responsable DDJJ<br>S.  |
| irección/Calle (*)                                  | Generar bolata naen auto                      | Email del responsable DDJJ           |
| Mansilla                                            | Ceneral Dueta pago auto.                      | leandroscude @gmail.com              |
| lro. / Altura (*)                                   | Reimpresión boleta vencida                    | Responsable RRHH (*)                 |
| 5000                                                |                                               | Leandro S.                           |
| liso                                                |                                               | Email del responsable RRHH (*)       |
|                                                     |                                               | leandrc Bgmail.com                   |
| lepto.                                              |                                               | Teléfono alternativo<br>4-444-5555   |
| P (*)                                               |                                               | Actividad                            |
| 4000                                                |                                               |                                      |
| rovincia (*)<br>CILIDAD ALITONOMA DE BS             | A 6                                           | Nro. de afiliación                   |
| ocalidad (*)                                        |                                               | Observaciones                        |
| Palermo                                             | <b>•</b>                                      | Empresa de Testing para 3KSYS        |
| eríodo inicial<br>                                  | ]<br>]<br>20                                  |                                      |
| Biocombustibles<br>Carboquímica del Parana<br>Gas   | ·                                             |                                      |

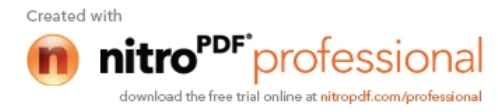

#### 2.3.2 Mant. de Contraseña

Es posible modificar su contraseña actual. La nueva contraseña debe cumplir con el siguiente formato:

- Long. mínima de 8 caracteres
- Debe contener al menos un carácter numérico
- Debe contener al menos una letra minúscula
- Debe contener al menos una letra mayúscula

| Federación     | n Argentin                   | bustibles        |                                         |                                                       |
|----------------|------------------------------|------------------|-----------------------------------------|-------------------------------------------------------|
| Principal      | Pagos                        | Empresa          | Reportes                                | [743:Pfuger]                                          |
|                |                              |                  |                                         | Usuario: Leandro S.   <u>SALI</u> F                   |
| - Mantenimier  | nto de Contras               | seña             |                                         |                                                       |
| Su contraseña  | actual (*)                   | _                |                                         |                                                       |
|                | 28 8392                      |                  |                                         |                                                       |
| Nueva contras  | eña (*)                      |                  |                                         |                                                       |
|                |                              |                  |                                         |                                                       |
| Repita su nuev | /a contraseña (1             | 9                |                                         |                                                       |
|                |                              |                  |                                         |                                                       |
| Actualizar     | $\mathcal{O}_{\mathrm{max}}$ |                  |                                         |                                                       |
| (*) Campos ob  | ligatorios                   |                  |                                         |                                                       |
| Aclaracion: La | longitud minima              | de la contrasena | de 8 caracteres, debe contener al menos | s un nro., una letra minuscula y una letra mayuscula. |

#### 2.3.3 Nómina Carga Manual

El alta de la nómina de empleados podrá hacerse de tres formas, Carga manual, Carga excel o Copia de nómina.

1- Deberá cargar la nómina de empleados con todos los datos solicitados en la pantalla

- 1-1 Año y mes: una vez guardado desde la solapa Principal aparecerá cargado por default.
- 1-2 Cuil: del empleado (sin guiones), al momento de gravar el alta, se verifica la validez del cuil.
- 1-3 Nombre y Apellido: Nombre y Apellido del Empleado.
- 1-4 Fecha Ingreso: Fecha de ingreso del empleado en la Empresa.
- 1-5 Fecha de Egreso: Fecha de finalización contractual.
- 1-6 Jurisdicción Sindical: El correspondiente al trabajador por el lugar geográfico donde desempeña sus tareas.
- 1-7 Nota: Aclaraciones varias (campo libre).
- 1-8 Sueldo sujeto a aportes: Sueldo base para el cálculo de aportes sindical y contribuciones.
- 1-9 Cant. de días trabajados: campo requerido
- 1-10Monto SAC
- 1-11 Monto Vacaciones
- 1-12Cant. de días de vacaciones: campo obligatorio si ingreso el monto por vacaciones
- 1-13 Convenio: Convenio al que pertenece el trabajador.
- 1-14 **Zona**: En caso de corresponder Zona geográfica al que pertenece el trabajador, cuando se encuentra bajo el amparo del convenio colectivo de Yacimiento.
- 1-15 Categoría: Categoría que pertenece el trabajador según el convenio colectivo que lo ampara.
- 1-16 Afiliado a la F.A.Si.Pe.G.y Bio: SI /NO Se encuentra afiliado a la Federación Argentina Sindical del Petróleo Gas y Biocombustibles.
- 1-17 Afiliado a OSPEGAP: SI/NO Se encuentra afiliado a la Obra Social del Petróleo y gas Privados.
- 1-18 Licencia: En caso que el trabajador se encuentre de licencia sin goce de sueldar

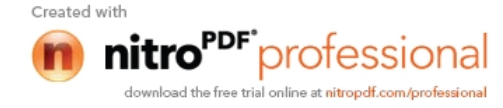

| Federación Argen<br>Principal Pagos | tina Sindical del Petróleo, Gas y Bioco<br>Empresa Reportes | nbustibles                    | PASIFIC                           |
|-------------------------------------|-------------------------------------------------------------|-------------------------------|-----------------------------------|
|                                     | Mant. datos de empresa                                      | U                             | suario: Leandro S.   <u>SALIR</u> |
| Alta de empleado                    | Mant. de contraseña                                         |                               |                                   |
| Año:                                |                                                             | Días trabajados               |                                   |
| Mes:                                | Nomina: carga manual                                        |                               |                                   |
| Rectificativa:                      | Nómina: carga excel                                         | Sueldo sujeto a aporte (*)    |                                   |
| CUIL (*) (sin guiones)              | Nómina: conia nómina                                        | S                             |                                   |
|                                     | Nonina, copia nonina                                        | Monto SAC                     |                                   |
| Nombre v apellido (*)               | Mant. empleados                                             | S                             |                                   |
|                                     | Generar boleta pago auto.                                   | Monto vacaciones              |                                   |
| Fecha ingreso (*)                   |                                                             | s                             |                                   |
| r conta ingress ( )                 | Reimpresión boleta vencida                                  | Dia vassinas                  |                                   |
| Eacha annana                        |                                                             | Dias vacaciones               |                                   |
| recha egreso                        |                                                             |                               |                                   |
|                                     |                                                             | A filiado a F.A.Si.Pe.G yBio. |                                   |
| Jurisdicción sindical (*)           |                                                             | Si O No O                     |                                   |
|                                     |                                                             | A IIIIddd a OSPEGAP           |                                   |
| Convenio (*)                        |                                                             | Licencia                      |                                   |
|                                     |                                                             |                               |                                   |
| Zona (*)                            |                                                             | Nota                          |                                   |
| Sin zonas                           |                                                             |                               |                                   |
| Categoría (*)                       |                                                             |                               |                                   |
| Sin categorias                      |                                                             |                               |                                   |
| Grabar Can                          | celar                                                       |                               |                                   |
| (*) Campos obligatorios             |                                                             |                               |                                   |

#### 2- Finalizada la carga deberá pulsar "Grabar"

3- En caso de existir alguna incompatibilidad o error de carga, se emitirá un mensaje de error dando la oportunidad de subsanar el mismo.

#### 2.3.4 Carga Excel

Podrá hacerse la carga desde un archivo Excel, el mismo debe guardarse como tipo de formato "csv (delimitado por comas) (\*.csv)".

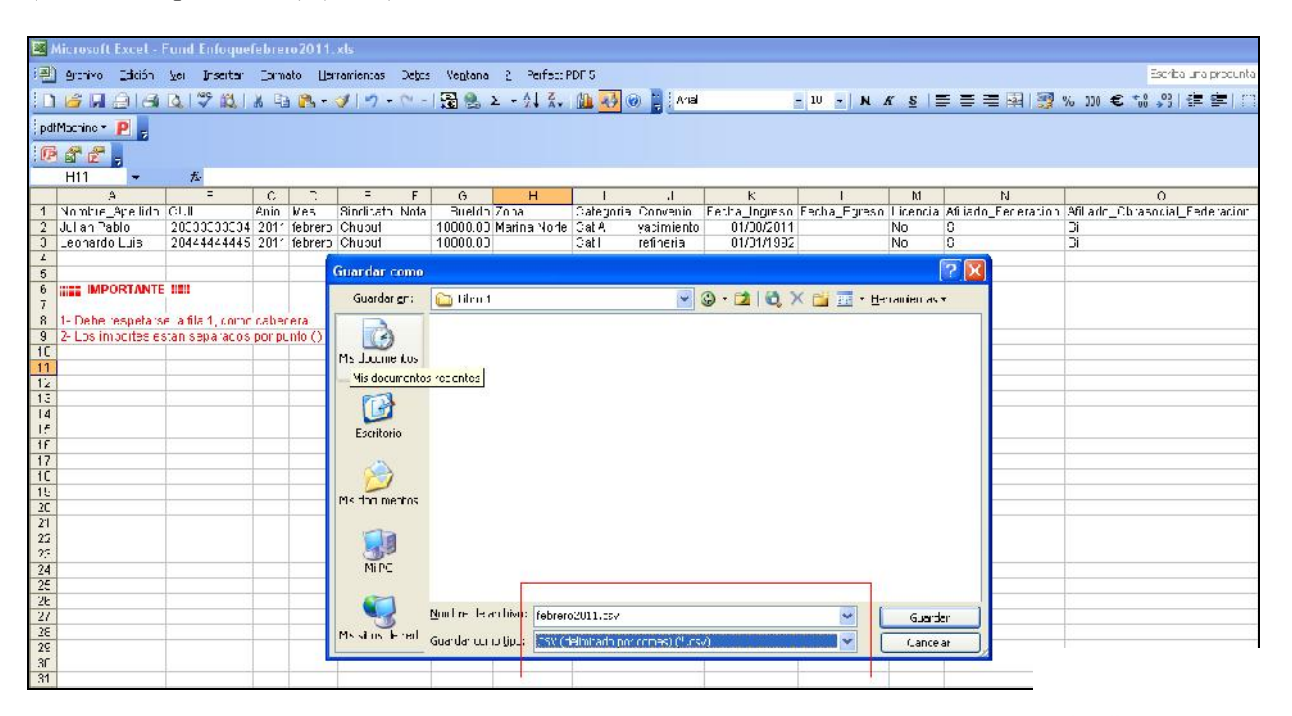

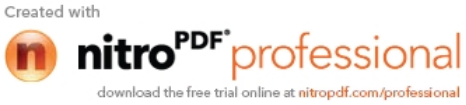

El diseño del archivo deberá respetarse el formato original, el cual se podrá consultar desde

**Modelo Excel** 

Año y mes: una vez guardado desde la solapa Principal aparecerá cargado por default. Desde "examinar" deberán seleccionar el origen del archivo con extensión "csv (delinimado por (\*.csv)".

Si desea agregar el listado a una nómina ya creada seleccione "Anexar", en el caso que la nómina a importar es el total de la nómina a declarar seleccione "Sobrescribir".

Seleccione "Importar Nómina".

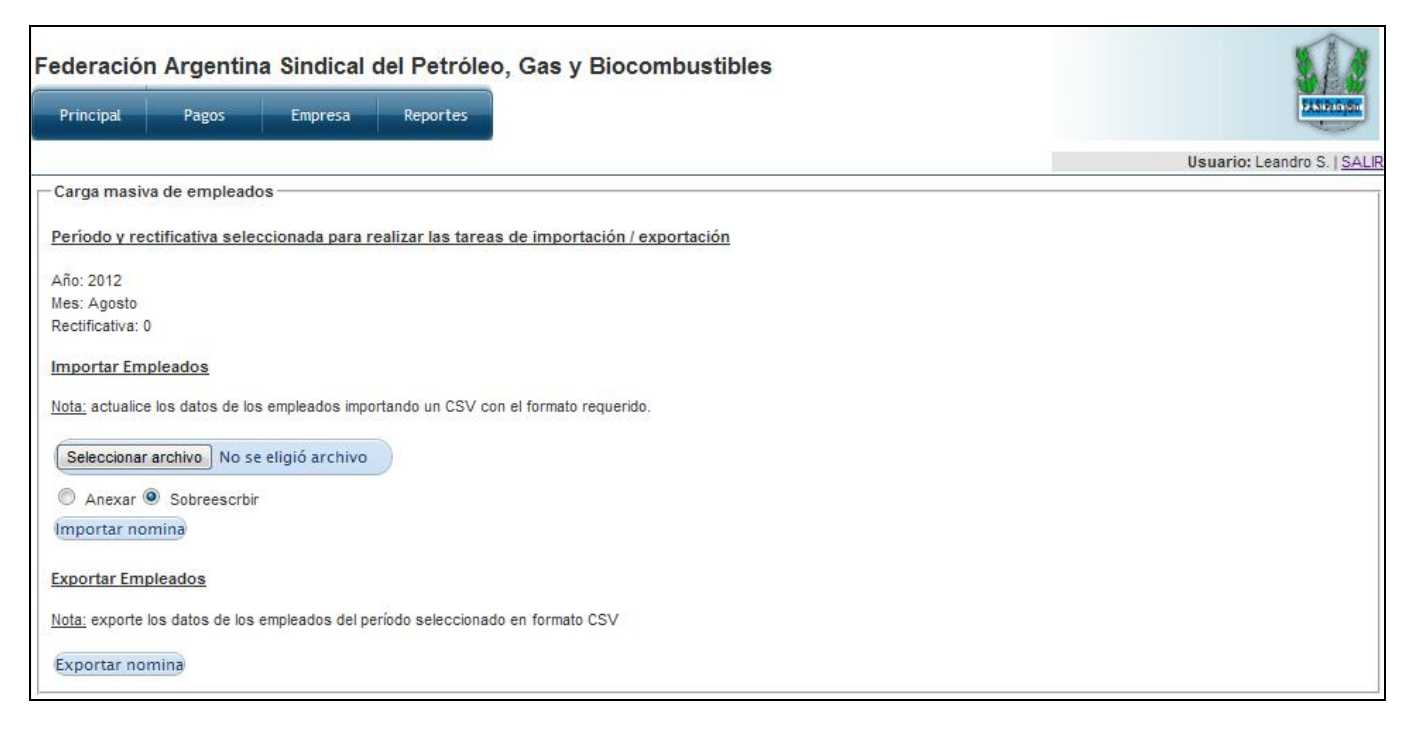

#### 2.3.5 Copia de Nómina

En el caso que se desee copiar la nómina de algún mes anterior declarado, el sistema tomara el año, mes y rectificativa seleccionado en la pantalla principal del sistema, como destino de la operación.

Si desea agregar el listado a una nómina ya creada seleccione "Anexar", en el caso que la nómina a importar es el total de la nómina a declarar seleccione "Sobrescribir".

Seleccionar "Copiar nómina".

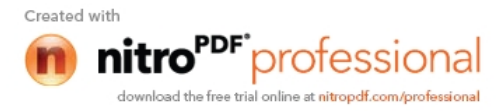

| Principal Pagos                     | Empresa Reportes                                         | FASIFICIE                       |
|-------------------------------------|----------------------------------------------------------|---------------------------------|
|                                     | Mant. datos de empresa                                   | Usuario: Leandro S.   <u>S/</u> |
| Copia de Nómina                     | Mant. de contraseña                                      |                                 |
| Período origen:                     | Nómina: carga manual                                     |                                 |
| Año:                                | Nómina: carga excel                                      |                                 |
|                                     | Nómina: copia nómina                                     |                                 |
| Mes:                                | Mant. empleados                                          |                                 |
| Rectificativa:                      | Generar boleta pago auto.                                |                                 |
|                                     | Reimpresión boleta vencida                               |                                 |
| <u>Aclaración:</u> seleccione el ai | o, mes y rectificativa del cual desea realizar la copia. |                                 |
| Período destino:                    |                                                          |                                 |
| Año: 2012                           |                                                          |                                 |
| Mes: Agosto                         |                                                          |                                 |
| Rectificativa: 0                    |                                                          |                                 |
| O Anexar                            |                                                          |                                 |
| Sobreescrbir                        |                                                          |                                 |

#### 2.3.6 Mantenimiento de Empleados

Desde esta pantalla, podrá seleccionar cualquier empleado, permitiéndole modificar sus datos, inclusive la baja si debiera informar alguna durante el período.

Deberá Seleccionar el empleado, con un click y luego pulsar en la parte inferior "Editar empleado".

Deberá modificar los datos necesarios y luego pulsar "Guardar".

También es posible eliminar un empleado, teniendo en cuenta que su nomina no haya sido presentada. Deberá Seleccionar el empleado, con un click y luego pulsar en la parte inferior **"Eliminar empleado"**.

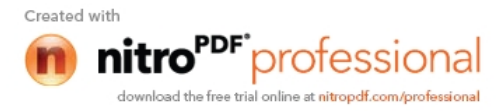

| Fede                          | ración                                            | Argenti                                     | na Sindic                                             | al del Petro                                                    | óleo, Gas                                              | y Bioco                                 | mbustible                  | es              |               |             |          |              | SI.                  |
|-------------------------------|---------------------------------------------------|---------------------------------------------|-------------------------------------------------------|-----------------------------------------------------------------|--------------------------------------------------------|-----------------------------------------|----------------------------|-----------------|---------------|-------------|----------|--------------|----------------------|
| Prin                          | ncipal                                            | Pagos                                       | Empres                                                | a Reportes                                                      | 5                                                      |                                         |                            |                 |               |             |          |              | PASiPagiso           |
|                               |                                                   |                                             |                                                       |                                                                 |                                                        |                                         |                            |                 |               |             |          | Usuario: Lea | ndro S.   <u>SAL</u> |
| Año                           | 2012                                              | Mes Mayo                                    | Red                                                   | tificativa 1                                                    | Filtrar                                                | Limp                                    | iar filtro                 |                 |               |             |          |              |                      |
| Mante                         | nimiento                                          | de Emplead                                  | os                                                    |                                                                 |                                                        |                                         |                            |                 |               |             |          |              | 0                    |
| Апо                           | Mes                                               | Rectif.                                     | CUIL                                                  | Nom/Ap.                                                         | Convenio                                               | Sueldo                                  | C. sindical                | Ap, solidario   | Cont. empresa | Af. OSPEGAP | Af. Fed. | Ingreso      | Egreso               |
| 2012                          | Mayo                                              | 1                                           | 2027170                                               | Leandro                                                         | Gas                                                    | 18.000,00                               | 360,00                     | 0,00            | 360,00        | SI          | 51       | 07/06/2010   |                      |
|                               |                                                   |                                             |                                                       |                                                                 |                                                        |                                         |                            |                 |               |             |          |              |                      |
| •                             |                                                   |                                             |                                                       |                                                                 |                                                        |                                         | m                          |                 |               |             |          |              | F                    |
| pg                            | 🖯 🗗 Edit                                          | ar empleado                                 | 년 Eliminar e                                          | mpleado                                                         |                                                        | a 😽 Págir                               | na 1 de 1                  | 20 💌            |               |             |          | Mostra       | ido 1 - 1 de 1       |
| Aporte<br>Cont. er<br>Aclarac | <u>solidario:</u> c<br>mpresa: co<br>ción: El con | orresponde a<br>rresponde a<br>cepto de sue | al Aporte Solida<br>la Cuota Solida<br>Ido es la suma | ario o Contribución<br>ria, Contribución I<br>de la remuneració | n Solidaria segú<br>Extraordinaria o<br>ón, SAC y vaca | n acuerdo ap<br>Prog. Socio-<br>ciones. | licable.<br>Cultural según | acuerdo aplicab | ole.          |             |          |              |                      |

#### 2.3.7 Generar boleta de pago de forma automática

Corresponde a los pagos mensuales y anuales de aportes, contribuciones y resoluciones.

El año, mes y rectificativa una vez guardado desde la solapa Principal aparecerá cargado por defecto, los mismos solo pueden ser modificados desde la pantalla principal.

**Fecha probable de pago**: Se deberá seleccionar una fecha de pago. En el caso de seleccionar una posterior a la fecha de vencimiento se le calculará los intereses devengados por pago fuera de término.

Luego de ingresar la fecha probable de pago, se visualizaran todos los conceptos anuales y mensuales correspondientes a dicho periodo.

Por cada uno se visualiza la siguiente información: Nombre del Concepto – Fecha de vto. – Subtotal – Interés - Total

Luego de verificar los datos, deberá seleccionar el botón "Confirmar Presentación"

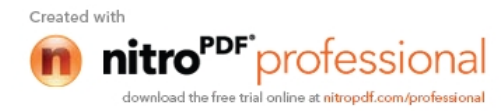

Presentación de nómina:

#### Opción: Empresa -> presentación de nómina

Este módulo toma la parametrización seleccionada en la pantalla principal ( año, mes y nro. de rectificativa ). Al presentar una nómina, el sistema realiza las siguientes verificaciones:

- La nómina a presentar tenga empleados cargados
- Los empleados pertenecientes a la nómina, deben pertenecer a alguno de los convenios que la empresa tiene definidos
- La nómina anterior a la presentada, debe tener empleados cargados
- La nómina seleccionada, debe tener los mismos empleados que la rectificativa anterior ( en caso de ser mayor a 0 la misma ) o del periodo anterior
- La nómina ingresada debe ser igual o mayor, al periodo inicial configurado por la empresa

Tomando de ejemplo que se esta cargado la nómina Agosto 2012 rectificativa 3, las validaciones serán realizadas contra Agosto 2012 rectificativa 2 y Julio 2012, última rectificativa cerrada presentada.

### Presentación de nómina Datos de la nómina a presentar Año: 2012 Mes: Julio Rectificativa: 1 Detalle de remuneraciones de la nómina Total de remuneraciones: \$ 2246055.11 Total sueldo: \$ 2246055.11 Total SAC: \$ 0 Total vacaciones: \$ 0 Cantidad de trabajadores correspondientes a la nómina Cantidad de trabajadores: 185 Importes de aportes Contribución empresa: \$ 40284.66 Aporte trabajador: \$ 41034.59 Aclaración: el año, mes y rectificativa seleccionada, son los definidos en la pantalla principal del sistema. Verificar&Finalizar nómina

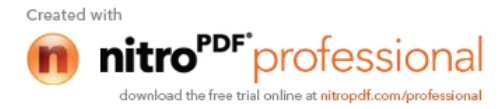

| Principal Pagos                                                                                                    | Empresa Reportes                                                                                                    | PASIPEGIDE                     |
|----------------------------------------------------------------------------------------------------|----------------------------------------------------------------------------------------------------|--------------------------------|
|                                                                                                    | Mant. datos de empresa                                                                                                    | Usuario: Leandro S.   SALI     |
| Generar boletas de pago<br>Año (*) 2012<br>Mes (*) Agosto<br>Rectificativa (*) 0<br>Fecha probable de pago (dd-<br>16-08-2012 | Mait: datos de empresa         au         Mant. de contraseña         Nómina: carga manual         Nómina: carga excel         mr         Nómina: copia nómina         Mant. empleados         Generar boleta pago auto.         ES         Reimpresión boleta vencida         IDAD DE PERSONAL TOTAL: 0         AL DE REMUNERACIONES: \$                                                                                                    | Usuario: Leandro S. <u>SAL</u> |
| TOT/<br>Los<br><u>Cons</u><br><u>Cons</u>                                                                                     | AL MONTO VACACIONES: \$ conceptos disponibles para el periodo ingresado son: entos anuales Res. 1098/2012-Refineria- Cuota 1 (Vto: 12-09-2012 - Subtotal: \$ 0.00 - Interes: \$ 0.00 - Total: \$ 0.00 ) eptos mensuales Aporte trabajador (Vto: 12-09-2012 - Subtotal: \$ 0.00 - Interes: \$ 0.00 - Total: \$ 0.00 ) Contribucion empresa (Vto: 12-09-2012 - Subtotal: \$ 0.00 - Interes: \$ 0.00 - Total: \$ 0.00 ) MUTUAL (Vto: 12-09-2012 - Subtotal: \$ 0.00 - Interes: \$ 0.00 - Total: \$ 0.00 ) MUTUAL (Vto: 12-09-2012 - Subtotal: \$ 0.00 - Interes: \$ 0.00 - Interes: \$ 0.00 | 0)                             |

Aparecerá un mensaje de generación exitosa de la declaración jurada del periodo.

| Federación Argentina Sindical del Petróleo, Gas y Biocon<br>Principal Empresa Reportes | nbustibles                                                                                               |
|----------------------------------------------------------------------------------------|----------------------------------------------------------------------------------------------------|
|                                                                                        | Usuario: Tomas Agustin Sangoni   <u>SALIR</u>                                                            |
| La Boleta de Pago fue generada exitosamente.                                           |                                                                                                    |
| Desde la solapa Reportes puede acceder a todas sus boletas de pago generadas           |                                                                                                    |
| <u>En caso de querer generar otra Boleta de Pago, haga click aquí</u>                  |                                                                                                    |
|                                                                                        | Federación Argentina Sindical del Petróleo , Gas y Biocombustibles © Copyright 2011 :: F.A.Si.Pe.G.yBio. |

<u>IMPORTANTE</u>: al generar la boleta de pago, la rectificativa utilizada es CERRADA y su nomina asociada, NO puede ser modificada.

En caso de presentar una rectificativa y haber pagado la original, es necesario comunicarse con la FEDERACION, a fin de generar una BOLETA DE AJUSTE.

Para salir pulse "En caso de querer generar otra boleta de pago haga clic aquí"

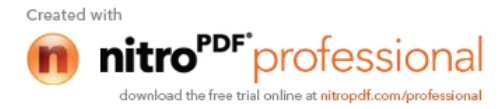

#### 2.3.8 Reimpresión de boletas vencidas

Corresponde a los pagos de boletas vencidas.

El año y mes una vez guardado desde la solapa Principal aparecerá cargado por default. La rectificativa debe ser ingresada, teniendo en cuenta que debe corresponder con una boleta **"vencida"**. **Ano y mes:** Corresponde a la información seleccionada en la pantalla principal **Rectificativa**: Se deberá ingresar una rectificativa que se encuentre cerrada. **Concepto de pago**: Se deberá seleccionar la resolución generadora de la obligación a pagar. **Fecha de Vto.**: Fecha de vencimiento de la obligación. **Fecha probable de pago**: Se deberá seleccionar una fecha de pago. En el caso de seleccionar una posterior a la fecha de vencimiento se le calculará los intereses devengados por pago fuera de término. **Importe capital a pagar**: Corresponde el capital a pagar por la empresa. **Intereses calculados**: Corresponde a los intereses por pago fuera de termino. **Importe Total a pagar**: Importe total a pagar.

Luego de verificar los datos, deberá seleccionar "Generar"

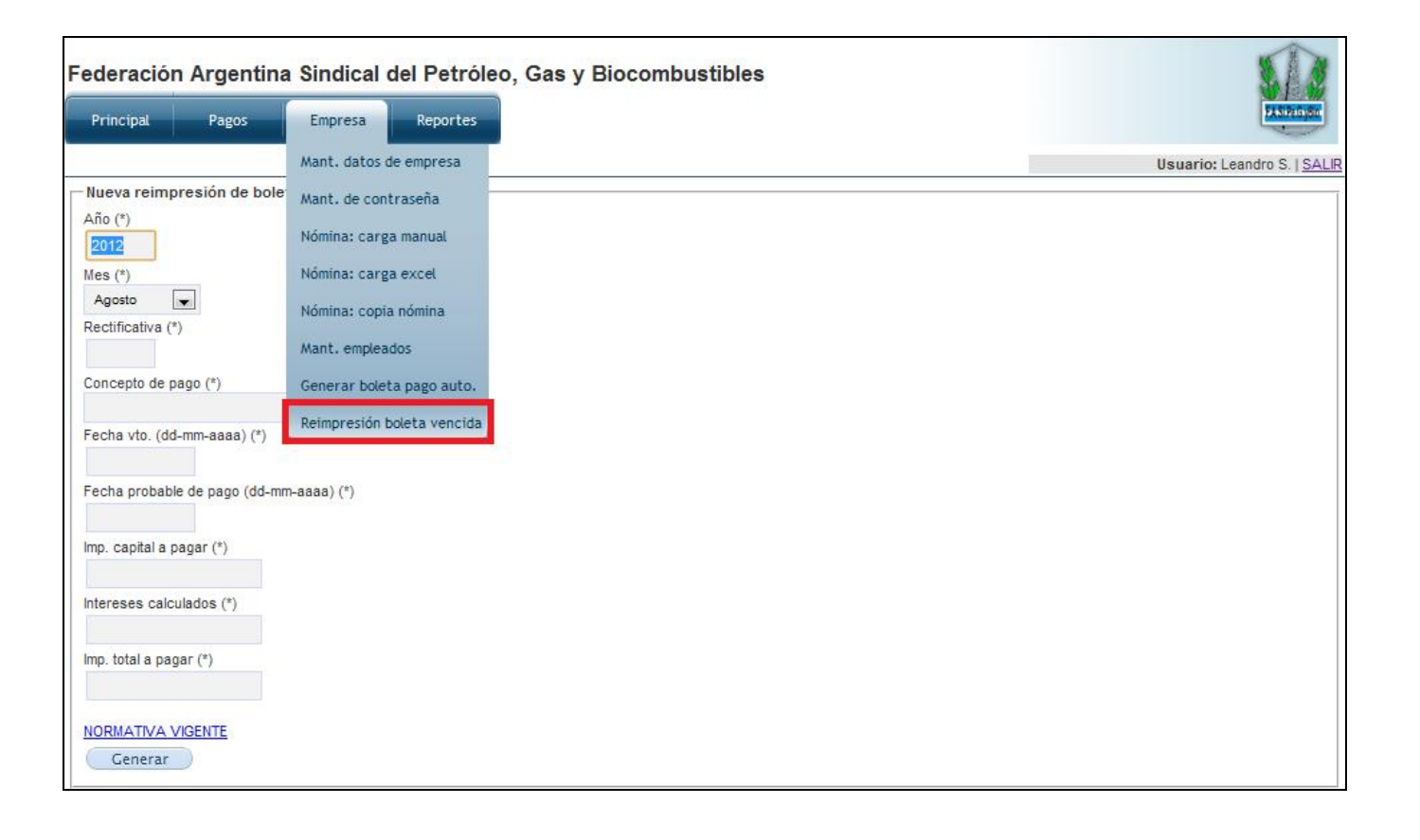

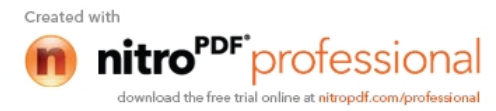

Aparecerá un mensaje de generación exitosa de la declaración jurada del periodo.

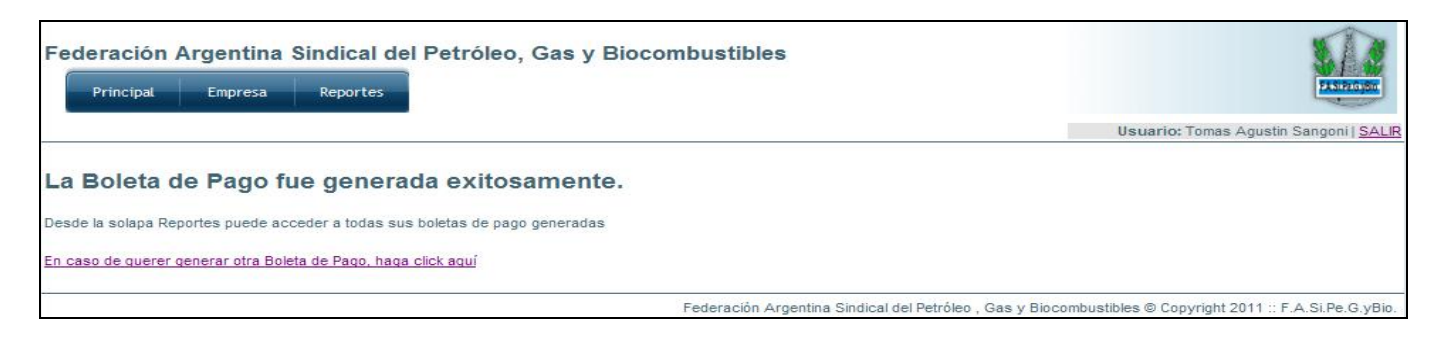

Para salir pulse "En caso de querer generar otra boleta de pago, pulse aquí"

#### **2.4 REPORTES**

Desde la solapa **REPORTES** encontramos dos opciones:

- a- Boletas generadas
- b- Reimpresión de boletas
- c- Exportación de cálculos

| Boletas generadas     Usuario: Leandro       Año 2012     Mes Agosto Rectifica     Reimpresión de boletas       Boletas generadas     Exportación de cálculos       CUIT + Empresa     Año     Mes       Rectificativa     Aporte       F. probable pago     F. pago       Subtotal     Interés       Importe total     Importe pagao       30709192937     3KSYS SRI     2012 | SALI  |
|----------------------------------------------------------------------------------------------------|-------|
| Año 2012 Mes Agosto Rectifica Reimpresión de boletas Exportación de cálculos Exportación de cálculos CUIT + Empresa Año Mes Rectificativa Aporte F. probable pago F. pago Subtotal Interés Importe total Importe pagac 30709192937 3KSYS 581 2012 Maxo 0 Aporte trabajador 19:06-2012 360.00 1.68 361.68 0.01                                                                  | 0     |
| Boletas generadas       CUIT © Empresa     Año     Mes     Rectificativa     Aporte     F. probable pago     F. pago     Subtotal     Interés     Importe total     Importe pagao       30709192937     3KSYS 581     2012     Mayo     0     Aporte     19-06-2012     360.00     1.68     361.68     0.0                                                                     | 0     |
| CUIT © Empresa Año Mes Rectificativa Aporte F, probable pago F, pago Subtotal Interés Importe total Importe paga<br>30709192937 3KSYS 58I 2012 Mayo 0 Aporte trabajador 19-06-2012 360.00 1.68 361.68 0.0                                                                                                    |       |
| 30709192937 3K5Y5 SRI 2012 Mayo 0 Aporte trabajador 19-06-2012 360.00 1.68 361.68 0.0                                                                                                    | F. ar |
|                                                                                                    |       |
| 30709192937 3KSYS SRL 2012 Mayo 0 Contribucion empresa 19-06-2012 360.00 1.68 361.68 0.1                                                                                                    |       |
| 30709192937 3KSYS SRL 2012 Mayo 0 MUTUAL 19-06-2012 360.00 1.68 361.68 0.4                                                                                                    |       |

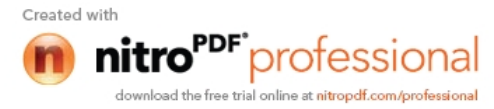

#### 2.4.1 Boletas generadas

Podrá visualizar todas las boletas generadas por la empresa y el estado de la misma.

| Principal                                       | Pagos                             | Em                  | presa               | Reportes           |                                                     |                                              |         |                              |                         |                                   | FASE                           | GyBo       |
|-------------------------------------------------|-----------------------------------|---------------------|---------------------|--------------------|-----------------------------------------------------|----------------------------------------------|---------|------------------------------|-------------------------|-----------------------------------|--------------------------------|------------|
|                                                 |                                   |                     |                     |                    |                                                     |                                              |         |                              |                         | Us                                | uario: Leandro S.              | SALI       |
| Año 2012                                        | Mes Mayo                          |                     | Rectificati         | va 1               | Filtrar Limpiar                                     | filtro                                       |         |                              |                         |                                   |                                |            |
|                                                 |                                   |                     |                     |                    |                                                     |                                              |         |                              |                         |                                   |                                | 1000       |
| Boletas ger                                     | neradas                           |                     |                     |                    |                                                     |                                              |         |                              |                         |                                   |                                | 0          |
| Boletas ger                                     | Empresa                           | Año                 | Mes                 | Rectificativa      | Aporte                                              | F. probable pago                             | F. pago | Subtotal                     | Interés                 | Importe total                     | Importe pagado                 | F. ar      |
| Boletas ger<br>CUIT <b>1</b><br>307091929       | Empresa<br>3KSYS SRL              | Año<br>2012         | Mes<br>Mayo         | Rectificativa      | Aporte<br>Aporte trabajador                         | F. probable pago                             | F. pago | Subtotal<br>360.00           | Interés<br>1.68         | Importe total<br>361.68           | Importe pagado<br>0.00         | G<br>F. ar |
| Boletas ger<br>CUIT *<br>307091929<br>307091929 | Empresa<br>3KSYS SRL<br>3KSYS SRL | Año<br>2012<br>2012 | Mes<br>Mayo<br>Mayo | Rectificativa<br>0 | Aporte<br>Aporte trabajador<br>Contribucion empresa | F. probable pago<br>19-06-2012<br>19-06-2012 | F. pago | Subtotal<br>360.00<br>360.00 | Interés<br>1.68<br>1.68 | Importe total<br>361.68<br>361.68 | Importe pagado<br>0.00<br>0.00 | F. ai      |

#### 2.4.2 Reimpresión de Boletas

Desde aquí se selecciona la boleta a imprimir. Deberá seleccionar la boleta con un click y seleccionar en la parte inferior "**imprimir boleta**"

| Federac    | ión Argentir    | na Sir | ndical d   | el Petróleo   | , Gas y Biocom       | bustibles        |         |          |         |               | 5                  |           |
|------------|-----------------|--------|------------|---------------|----------------------|------------------|---------|----------|---------|---------------|--------------------|-----------|
| Principal  | Pagos           | En     | npresa     | Reportes      |                      |                  |         |          |         |               | PASI               | a Gaylana |
|            |                 |        |            |               |                      |                  |         |          |         | U             | suario: Leandro S. | SALI      |
| Año 2012   | Mes Mayo        | •      | Rectificat | tiva 1        | Filtrar Limpia       | filtro           |         |          |         |               |                    |           |
| Reimpresió | n de boletas    |        |            |               |                      |                  |         |          |         |               |                    | 0         |
| CUIT       | Empresa         | Año    | Mes        | Rectificativa | Aporte               | F. probable pago | F. pago | Subtotal | Interés | Importe total | Importe pagado     | F. ar     |
| 307091929  | 3KSYS SRL       | 2012   | Mayo       | 0             | Aporte trabajador    | 19-06-2012       |         | 360.00   | 1.68    | 361.68        | 0.00               |           |
| 307091929  | 3KSYS SRL       | 2012   | Mayo       | 0             | Contribucion empresa | 19-06-2012       |         | 360.00   | 1.68    | 361.68        | 0.00               |           |
| 307091929  | 3KSYS SRL       | 2012   | Mayo       | 0             | MUTUAL               | 19-06-2012       |         | 360.00   | 1.68    | 361.68        | 0.00               |           |
|            |                 |        |            |               |                      |                  |         |          |         |               |                    |           |
| •          | Imprimir boleta |        |            |               | na ca Página         | 1 de 1           | -       |          |         |               | Mostrando 1 -      | 3 de      |

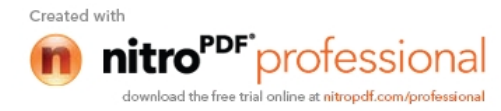

#### 2.4.2 Exportación de cálculos

Es posible exportación una nomina completa, incluyendo todos los cálculos por trabajador, para los distintos aportes.

Solo es necesario seleccionar: año, mes y rectificativa.

| ederación<br>Principal              | Argentin<br>Pagos | 1 <b>a Sindical d</b><br>Empresa | del Petróleo, Gas y Biocombustibles | EXTROSO                     |
|-------------------------------------|-------------------|----------------------------------|-------------------------------------|-----------------------------|
|                                     |                   |                                  |                                     | Usuario: Leandro S.   SALIR |
| - Exportar cálci                    | ulos de nómi      | inas de trabajado                | ores                                |                             |
| Año (*)<br>Mes (*)<br>Rectificativa | • Ina             |                                  |                                     |                             |
| Aclaración: (*) (                   | campos requer     | ridos                            |                                     |                             |

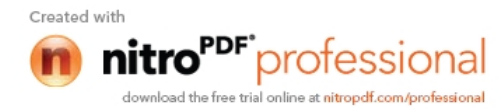

#### ; IMPORTANTE !

En el caso de querer anular una boleta ya generada, se deberá generar una nueva boleta para el mismo periodo. En este caso se anula la primer boleta y la nueva boleta es la que tendrá valor.

#### Ejemplo

Debo anular la siguiente boleta de pago. BANCO DE LA NACION ARGENTINA - Casa Central NOTA DE CREDITO PARA LA CUENTA CORRIENTE NRO. 18170/81 FEDERACIÓN ARGENTINA SINDICAL DEL PETROLEO, Iro. de Boleta: 40 GAS Y BIOCOMBUSTIBLES N SA echa de vencimiento: 25-06-2011 FASIPEGURIO DATOS PERIODO DATOS DEL EMPLEADOR NRO. INSC. EN FEDERACIÓN: 14 TIPO DE PAGO: Aporte trabajador RAZON SOCIAL: Tomas Sangoni MES LIQUIDADO: Enero CUIT: 2022222223 AÑO: 2010 CANTIDAD PERSONAL: 1 DOMICILIO: Caseros 713 LOC./PCIA .: San Telmo . CIUDAD AUTONOMA DE BS. AS. TOTAL REMUNERACIONES: \$ 6.000,00 Efectivo: Capital: \$ 120,00 Cheque nro .: Interes: \$ 40,16 Giro c/Banco: Importe a Depositar: \$ 160,16 Son pesos: Ciento sesenta con 16/100 .---TALON PARA EL DEPOSITANTE 4964000142022222222300000402010010000100016016201106253 BANCO DE LA NACION ARGENTINA - Casa Central NOTA DE CREDITO PARA LA CUENTA CORRIENTE NRO. 18170/81 FEDERACIÓN ARGENTINA SINDICAL DEL PETROLEO. Nro. de Boleta: 40 GAS Y BIOCOMBUSTIBLES Fecha de vencimiento: 25-06-2011 FASIPEGYOD DATOS DEL EMPLEADOR DATOS PERIODO NRO. INSC. EN FEDERACIÓN: 14 TIPO DE PAGO: Aporte trabajador RAZON SOCIAL: Tomas Sangoni MES LIQUIDADO: Enero CUIT: 2022222223 AÑO: 2010 DOMICILIO: Caseros 713 CANTIDAD PERSONAL: 1 LOC./PCIA.: San Telmo . CIUDAD AUTONOMA DE BS. AS. TOTAL REMUNERACIONES: \$ 6.000,00 Efectivo: Capital: \$ 120,00 Cheque nro Interes: \$ 40.16 Giro c/Banco: Importe a Depositar: \$ 160,16 Son pesos: Ciento sesenta con 16/100 .---TALON PARA EL BANCO 4964000142022222222300000402010010000100016016201106253

#### Motivo

Error en la fecha de vencimiento, se me venció y deseo pagarla posterior al 25/06/2011 y anterior al 27/08/2011

- 1- Genero la nueva boleta, ingresando todos los datos obligatorios y en **Fecha probable de pago** ingreso 26/08/2011.
- 2- Pulso "Generar"

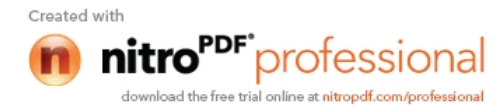

| Federación Argentina Sindical del Petróleo, Gas y Biocombustibles                                                                                                    | PANEROSE                    |
|----------------------------------------------------------------------------------------------------|-----------------------------|
|                                                                                                    | Usuario: Leandro S.   SALIR |
| Nueva reimpresión de boletas vencidas                                                                                                    |                             |
| Año (*)                                                                                                    |                             |
| 2010                                                                                                    |                             |
| Mes (*)                                                                                                    |                             |
| Enero                                                                                                    |                             |
| Rectificativa (*)                                                                                                    |                             |
| Concepto de page (8)                                                                                                    |                             |
| Aporte trabajador                                                                                                    |                             |
| Fecha vto. (dd-mm-aaaa) (*)                                                                                                    |                             |
| 12-02-2010                                                                                                    |                             |
| Fecha probable de pago (dd-mm-aaaa) (*)                                                                                                    |                             |
| 26-08-2011                                                                                                    |                             |
| Detalle sobre la información utilizada para la obtención de los datos                                                                                                    |                             |
| Interes vto.: 2%                                                                                                    |                             |
| Imp. capital a pagar (*)                                                                                                    |                             |
| U.UU                                                                                                    |                             |
|                                                                                                    |                             |
| Imp total a paper (*)                                                                                                    |                             |
| 0.00                                                                                                    |                             |
|                                                                                                    |                             |
| NORMATIVA VIGENTE                                                                                                    |                             |
| Generar                                                                                                    |                             |
| (1) Corresponde al aporte solidario o contribución solidaria según acuerdo aplicable.                                                                                                    |                             |
| (2) corresponde a la cuola solidaria, contribución extraordinaria o prog. socio-cuitural segun acuerdo aplicable.<br><u>Aclaración:</u> Recuerde que una vez generada una boleta de pago, no es posible modificar la nómina de empleados correspondiente al año, mes y rec | tificativa de la boleta.    |
| Tenga en cuenta que la rectificativa ingresada debe encontrarse cerrada. Para rectificativas abiertas, debe utilizar la generación de                                                                                                    | poletas automática.         |

- 3- Aparecerá la siguiente pantalla4- Selecciono "Para confirmar haga clic aquí"

| Federación Argentina Sindical del Petróleo, Gas y Biocombustibles           Principal         Empresa         Reportes                                                       | PARPECTER                                     |
|----------------------------------------------------------------------------------------------------|-----------------------------------------------|
|                                                                                                    | Usuario: Tomas Agustin Sangoni   <u>SALIR</u> |
| Ya fue generada una boleta de pago para el año y mes ingresado.<br>generar una nueva ?<br>Para confirmar, haga click aguí.<br>Para cancelar esta operación, haga click aguí. | Desea anular la boleta de pago actual y       |
|                                                                                                    |                                               |

- 5- Aparecerá la siguiente pantalla
  6- Para salir selecciono "En caso de querer generar otra boleta de pago, haga clic aquí"

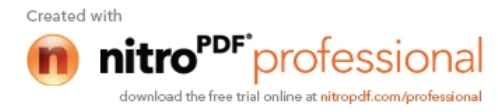

| Federación Argentina Sindical del Petróleo, Gas y Biocomb                                                                    | ustibles                                                                                               |
|----------------------------------------------------------------------------------------------------|----------------------------------------------------------------------------------------------------|
|                                                                                                    | Usuario: Tomas Agustin Sangoni   SALIR                                                                 |
| La Boleta de Pago fue generada exitosamente.<br>Desde la solapa Reportes puede acceder a todas sus boletas de pago generadas |                                                                                                    |
| En caso de querer generar otra Boleta de Pago, Iraga click aguí                                                              |                                                                                                    |
| Fe                                                                                                    | deración Argentina Sindical del Petróleo , Gas y Biocombustibles @ Copyright 2011 :: F.A.Si.Pe.G.yBio. |

7- Si visualizamos Reportes - Boletas generadas, visualizaremos que el 23/06/2011 fue anulada la boleta anterior y emitida la nueva boleta.

| Federació         | n Ar | gentina | Sindical del Petr     | óleo, Gas y Biocor   | nbustibles  |          |          |               |                |                 | 1             |
|-------------------|------|---------|-----------------------|----------------------|-------------|----------|----------|---------------|----------------|-----------------|---------------|
| Principa          | u    | Empresa | Reportes              |                      |             |          |          |               |                | PASIPIC         | <b>a ya n</b> |
|                   |      |         | Boletas generadas     |                      |             |          |          |               | Usuario: Tomas | Agustin Sangoni | SALIR         |
| Boletas generadas |      |         | Reimpresión de boleta | Boletas generadas    | ; generadas |          |          |               |                |                 | 0             |
| COT 0             | Ano  | 1105    | Aporto                | Feelia probable page | Feelie page | Subtotal | interes. | importe total | importe pagado | Techo analació  |               |
| 20222222223       | 2010 | Enero   | Aporte trabajador     | 25-06-2011           |             | 120.00   | 40.16    | 160.16        | 0.00           | 23-06-2011      |               |
| 20222222223       | 2010 | Enero   | Aporte trabajador     | 26-08-2011           |             | 120.00   | 45.12    | 165.12        | 0.00           |                 |               |

- 7- Para imprimir la misma, deberá seleccionar Reportes Reimpresión de boletas
  8- Seleccionar la boleta a imprimir con un click
- 9- Seleccionar "Imprimir boleta"

| Federació<br>Principa | on Arg  | g <mark>entina</mark><br>Empresa | Sindical del Petróle<br>Reportes | eo, Gas y Biocon    | nbustibles                |          |         |               |                | PANPEOUT                |
|-----------------------|---------|----------------------------------|----------------------------------|---------------------|---------------------------|----------|---------|---------------|----------------|-------------------------|
|                       |         |                                  | Boletas generadas                |                     |                           |          |         |               | Usuario: Tomas | Agustin Sangoni   SALIR |
| Reimpresión           | de bole | tas                              | Reimpresión de boletas           |                     |                           |          |         |               |                | 0                       |
| CUIT                  | Año     | Mes                              | Aporte                           | Fecha probable pago | Fecha pago                | Subtotal | Interés | Importe total | Importe pagado | Fecha anulación         |
| 20222222223           | 2010    | Enero                            | Aporte trabajador                | 25-06-2011          |                           | 120.00   | 40.16   | 160.16        | 0.00           | 23-06-2011              |
| 20222222223           | 2010    | Enero                            | Aporte trabajador                | 26-08-2011          |                           | 120.00   | 45.12   | 165.12        | 0.00           |                         |
|                       |         |                                  |                                  |                     |                           |          |         |               |                |                         |
| p ¢ @h                | nprimir | boleta                           |                                  | i≪ ⇔ Págin          | a <mark>1 de</mark> 1   ∞ | 04 20 💙  |         |               |                | Mostrando 1 - 2 de 2    |

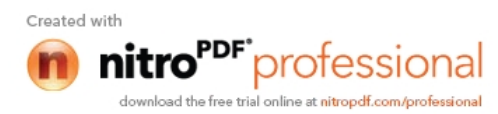

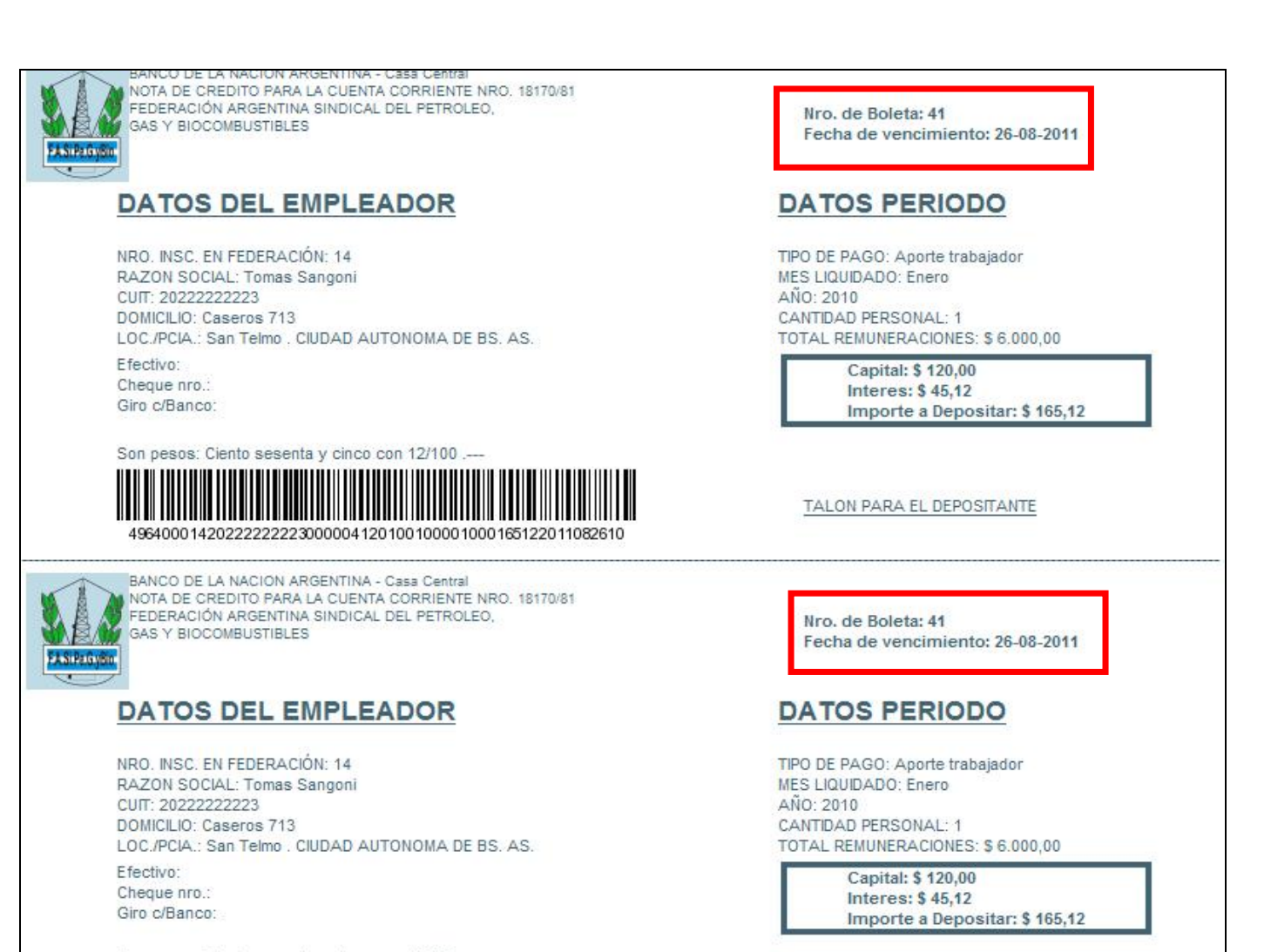

Son pesos: Ciento sesenta y cinco con 12/100 .---

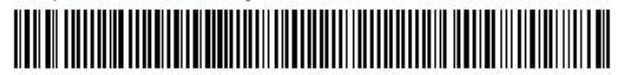

TALON PARA EL BANCO

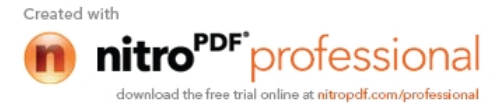